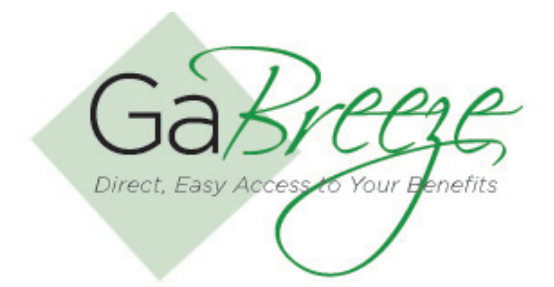

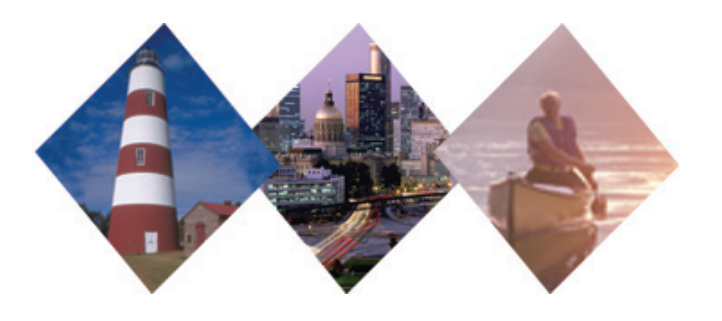

# Agency Audit

The Agency Audit module of the Employer Web site allows users to see the Web site related events that have been processed by Agency users.

The audit logging is available for three main categories 'Smart Forms', 'Reports' and 'Agency Information'. Within each category, a set of activities is logged by the system. The table on the right outlines the activities on the agency audit page.

## **Agency Information**

| Logging Category   | Activity                                                                                                    | Audit Log Detail                                                                                                    |
|--------------------|----------------------------------------------------------------------------------------------------|----------------------------------------------------------------------------------------------------|
| Smart Forms        | <ul> <li>Employee Indicative Data Update</li> <li>New Hire Set Up</li> <li>Termination Notice</li> <li>Retirement Notice</li> <li>Leave Commencement</li> <li>Leave Completion</li> <li>Annual Benefits Salary Correction</li> </ul> | <ul> <li>Date</li> <li>Agency</li> <li>User Name</li> <li>Activity</li> <li>Activity Detail</li> <li>Employee SSN</li> </ul> |
| Reporting          | <ul><li>Down Load Report</li><li>Upload Report</li></ul>                                                                                                    | <ul> <li>Date</li> <li>Agency</li> <li>User Name</li> <li>Activity</li> <li>Activity Detail</li> </ul>                       |
| Files              | <ul> <li>Update Information</li> <li>Add Contact</li> <li>Delete Contact</li> </ul>                                                                                                    | <ul> <li>Date</li> <li>Agency</li> <li>User Name</li> <li>Activity</li> <li>Activity Detail</li> </ul>                       |
| Agency Information | <ul> <li>Modify Contact</li> </ul>                                                                                                    | <ul> <li>Date</li> <li>Agency</li> <li>User Name</li> <li>Activity</li> <li>Activity Detail</li> </ul>                       |

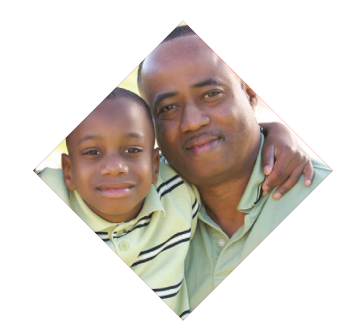

### **Choose an Agency**

| Agency Secure Environment                                                  | Ē                   |
|----------------------------------------------------------------------------|---------------------|
| Agency becare Environment                                                  | Related Information |
| Step 1: Choose an Agency                                                   | Change Password     |
| Select Agency/Group ID                                                     |                     |
| 12701 -                                                                    |                     |
| Step 2: Choose a Section/Task                                              |                     |
| O Employee InquirySee employee HR indicative data.                         |                     |
| O Smart FormsProcess employee HR indicative data updates.                  |                     |
| O Your ReportsDownload or upload reports.                                  |                     |
| • File SharingShare files with SPA or other agencies.                      |                     |
| O Agency ProfileView and update agency information, contacts and security. |                     |
| • Audit LogView and track actions taken on the site by agency users.       |                     |
|                                                                            |                     |
| Continue                                                                   |                     |

The default 'Audit Log' page will display the ten most recent activities performed. The total number of activities will all be shown. By default this list will be sorted in the descending order of 'Date' on which the activities are performed. Each of the following column headers will be a link which will allow the user to sort the list on the basis of selected column header:

- Date Posted
- Activity
- Agency

## **Agency Log**

| Home          | Employee Inquiry    | Smart Forms         | Your Reports   | File Sharing    | Agency Profile         | Audit Log    |        |            |
|---------------|---------------------|---------------------|----------------|-----------------|------------------------|--------------|--------|------------|
|               |                     |                     |                |                 |                        |              |        | Print Page |
| Audit I       | Log                 |                     |                |                 |                        |              |        |            |
| Current as    | s of 03-02-2009     | I                   |                |                 |                        |              |        |            |
| <u>Date</u> ▼ | <u>Activity</u>     |                     |                |                 | <u>Agency</u>          |              |        |            |
| 07-15-2008    | 8 <u>Smart Forr</u> | <u>msTerminatio</u> | n Notice       |                 | State Personi          | nel Administ | ration |            |
| 04-19-2008    | B <u>Your Repo</u>  | rtsNew Hire S       | et Up          |                 | State Personi          | nel Administ | ration |            |
| 04-19-2008    | 8 <u>Smart Forr</u> | msNew Hire S        | et Up          |                 | State Personi          | nel Administ | ration |            |
| 03-21-2008    | 8 <u>Smart Forr</u> | msLeave Com         | imencement     |                 | State Personi          | nel Administ | ration |            |
| 03-21-2008    | 8 <u>Smart Forr</u> | msLeave Com         | imencement     |                 | State Personi          | nel Administ | ration |            |
| 03-21-2008    | 8 <u>Smart Forr</u> | msLeave Com         | pletion        |                 | State Personi          | nel Administ | ration |            |
| 03-21-2008    | 8 <u>Smart Forr</u> | msLeave Com         | pletion        |                 | State Personi          | nel Administ | ration |            |
| 03-21-2008    | 8 <u>Smart Forr</u> | <u>msRetirement</u> | Notice         |                 | State Personi          | nel Administ | ration |            |
| 03-21-2008    | 8 <u>Smart Forr</u> | msRetirement        | Notice         |                 | State Personi          | nel Administ | ration |            |
| 02-13-2008    | 8 <u>Smart Forr</u> | msFrozen Ann        | ual Benefit Sa | lary Correction | <u>n</u> State Personi | nel Administ | ration |            |
| Export Au     | dits to Excel       |                     |                |                 |                        |              |        |            |
| Total Audi    | its: 30 🔣 🖣 1 🛛     | 2 3 4 5 ►           | M              |                 |                        |              |        |            |

Each activity is a hyperlink. By clicking on the hyperlink, a pop up will appear with detail description of activity performed. By clicking on a specific activity, the Audit Log Detail will be displayed.

#### Audit Log Detail

| Ga/                      | Breeze                              | Direct Eas          |                                |            |  |
|--------------------------|-------------------------------------|---------------------|--------------------------------|------------|--|
| Home Emp                 | ployee Inquiry Smart Forms Your Rep | Audit L             | og Detail                      | Print Page |  |
| Audit Log                | 9                                   | Date                | 07-15-2008                     |            |  |
| Current as of            | 03-02-2009                          | Agency              | State Personnel Administration |            |  |
| <u>Date</u> ▼            | Activity                            | Username            | StateofGeorgiausername         |            |  |
| 07-15-2008               | Smart FormsTermination Notice       | Activity            | Smart FormsEnroll Employee     |            |  |
| 04-19-2008               | Your ReportsNew Hire Set Up         | SSN                 | xxx-xx-9999                    |            |  |
| 04-19-2008               | Smart FormsNew Hire Set Up          | Name                | Jack Sample                    |            |  |
| 03-21-2008               | Smart FormsLeave Commenceme         |                     |                                |            |  |
| 03-21-2008               | Smart FormsLeave Commenceme         | <u>Close Window</u> |                                |            |  |
| 03-21-2008               | Smart FormsLeave Completion         | Lange 11            |                                | 1          |  |
| 03-21-2008               | Smart FormsLeave Completion         | Done                |                                | S Internet |  |
|                          | Smart FormsRetirement Notice        | s                   | tate Personnel Administration  |            |  |
| 03-21-2008               | Smart FormsRetirement Notice        |                     | State Personnel Administration |            |  |
| 03-21-2008<br>03-21-2008 | Smart FormsRetirement Notice        | 3                   |                                |            |  |

Depending on agency process and access, users can search the audit log based on a given criterion. The following fields are available for searching:

- Date Range (From—To)
- Agency ID
- Activities performed

If multiple search criteria are provided (e.g., date range, agency ID and activities performed) then audit log activities will be searched by applying 'AND' between all fields. This is also true if only two search criteria are provided.

If the only field specified is the 'From' date, then the search will be done between user given 'From' date and system (today's) date. Correspondingly, if the only field specified is the 'To' date then the search is conducted among all the activities performed before or on the 'To' date.

#### **Searching the Audit Log**

| Total A          | udits: 30 + 4 1   2   3   4           | 5 • H                               |                                       |
|------------------|---------------------------------------|-------------------------------------|---------------------------------------|
| Seard            | h Audit Log                           |                                     |                                       |
| Agency           |                                       | . 3                                 |                                       |
| Activiti<br>@ Sm | es<br>art Forms                       | C Reports                           | C Agency Information                  |
|                  | Employee Indicative Data<br>Update    | Download Reports     Upload Reports | Update Agency Information Add Contact |
| 0                | New Hire Set Up<br>Termination Notice | C File Sharing                      | Modify Contact     Delete Contact     |
|                  | Leave Completion                      | Download File  Upload File          | Change User Access Group              |
|                  | Contractor and Markinson              |                                     |                                       |

When a user searches the audit log, they will have the option of saving the results to an Excel spreadsheet. This will allow for cumulative reporting to be done.

## **Need Help?**

If you need help navigating the GaBreeze Employer Web site or have questions about any of the features described in this job aide, you can contact the DOAS Team at 1-888-968-0490, or 404-656-2730 if calling within the metro-Atlanta area, Monday through Friday, 8:00 a.m. to 4:30 p.m. Eastern Time.

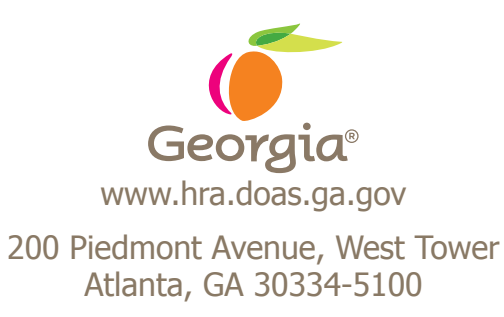